## Steg 3 Skapa databas

Nu måste du först välja en databas som kan ta emot datat från ditt formulär. Detta gör du via *http://xml.nada.kth.se/kurser/kth/2D1517/xpub04/phpMyAdmin/* 

| Image: Constraint of the second second se | hpMyAdmin 2.<br>http://pub.gt.<br>nazon eBay | .3.2<br>.kth.se/p<br>Yahoo! | ^ Q <b>-</b> Google<br>News ▼ |   |  |  |  |
|----------------------------------------------------------------------------------------------------|----------------------------------------------|-----------------------------|-------------------------------|---|--|--|--|
| Welcome to p                                                                                                    | hpMyAdmin<br>hpMyAdmin<br>n-iso-8859-1)      | in 2.3.                     | 2 - Login                     | ) |  |  |  |
| Cookies must be enabled past this point.                                                                                                    |                                              |                             |                               |   |  |  |  |
| Password:                                                                                                    | Login                                        |                             |                               |   |  |  |  |

Logga in med ditt användarnamn och lösenord. Välj databasen som heter samma som ert konto. Denna databas är tom och innehåller inga tabeller eller poster. Du ska nu skapa detta själv via webgränssnittet. Om du nu har valt databasen kan du på sidan välja att skapa ny tabell. Ange namnet för tabellen och antal fält som ska finnas med, se nedan. Glöm inte att lägga till ett fält för primary key!

Nu behöver du skapa en tabell med ett antal poster för:

- ID
- Namn
- Ort
- Alder
- Kon
- Besoker
- Tid
- Intresse
- Meddelande
- Password

| 00                                                                                                    | 2D2012200401                                     | körs på localhost – p | hpMyAdmin 2.3.2 |  |  |  |  |  |
|----------------------------------------------------------------------------------------------------|--------------------------------------------------|-----------------------|-----------------|--|--|--|--|--|
| Image: Second Second |                                                  |                       |                 |  |  |  |  |  |
| 🛱 Apple .Mac Ar                                                                                                    | mazon eBay Yahoo! M                              | lews ▼                |                 |  |  |  |  |  |
| Php.<br>MyAdonin                                                                                                    | Databas 2D2012                                   | 200401 körs på        | localhost       |  |  |  |  |  |
| Hem                                                                                                    | Struktur                                         | SQL                   | Exportera       |  |  |  |  |  |
| 2D2012200401 (-)                                                                                                    | Inga tabeller funna i data                       | abasen.               |                 |  |  |  |  |  |
| 2D2012200401                                                                                                    | <ul> <li>Skapa ny tabell i<br/>Namn :</li> </ul> | databas 2D201220040   | 1:              |  |  |  |  |  |
| Inga tabeller<br>funna i<br>databasen.                                                                                                    | Fält : Kör                                       | )                     |                 |  |  |  |  |  |

Där ID är en räknare som håller reda på posterna. Den ska alltid vara *Primary Key*. Tänk på vilken datatyp som ska lagras, hur många tecken som ska skrivas in osv.

| Тур       | Beskrivning            | Storlek | Tillåtna värden                                                                                      |
|-----------|------------------------|---------|----------------------------------------------------------------------------------------------------|
| TINYINT   | Mycket litet<br>heltal | 1 byte  | -128 till 127 eller 0 till 255                                                                       |
| SMALLINT  | Litet heltal           | 2 bytes | -2^15 till 2^15-1 eller 0 till<br>2^16                                                               |
| MEDIUMINT | Medelstort<br>heltal   | 3 bytes | -2^23 till 2^23-1 eller 0 till<br>2^24                                                               |
| INT       | Vanligt heltal         | 4 bytes | -2^31 till 2^31-1 eller 0 till<br>2^32                                                               |
| BIGINT    | Stort heltal           | 8 bytes | -2^63 till 2^63-1 eller 0 till<br>2^64                                                               |
| FLOAT     | Litet flyttal          | 4 bytes | -3,402823466E+38 till<br>1,175494351E-38 eller<br>1,175494351E-38 till<br>3,402823466E+38, samt<br>0 |

Numeriska typer

Beskrivning Max Namn En teckensträng med fixerad CHAR n bytes längd En teckensträng med varierande n bytes längd TINYBLOB En mycket liten BLOB (binary 2^8-1 bytes large object) BLOB En liten BLOB 2^16-1 bytes MEDIUMBLOB En medelstor BLOB 2^24-1 bytes En stor BLOB 2^32-1 bytes LONGBLOB TINYTEXT En mycket liten textsträng 2^8-1 bytes En liten textsträng 2^16-1 bytes TEXT

Strängtyper

När tabellen och posterna är skapade kan det se ut någonting såhär:

| O       O       2D2012200401.Trille körs på localhost - phpMyAdmin 2.3.2 |                                                             |              |            |        |                 |         |          |         |                    |            |                           |       |
|--------------------------------------------------------------------------|-------------------------------------------------------------|--------------|------------|--------|-----------------|---------|----------|---------|--------------------|------------|---------------------------|-------|
| ▲ ► C + Shttp                                                            | http://pub.gt.kth.se/phpMyAdmin/index.php                   |              |            |        |                 |         |          |         | • Q- Go            | ogle       |                           |       |
| ☐ Apple .Mac Amazon eBay Yahoo! News▼                                    |                                                             |              |            |        |                 |         |          |         |                    |            |                           |       |
| Php<br>MuAdmin Da                                                        | tabas 2D2                                                   | 20122004     | 01 - tabe  | ell 7  | <i>rille</i> kö | rs på   | localh   | ost     |                    |            |                           | ſ     |
| Hem                                                                      | holl Trillo har                                             | ändrate      |            |        |                 |         |          |         |                    |            |                           |       |
| 2D2012200401 (1)                                                         | tabeli i rille nar andrats.                                 |              |            |        |                 |         |          |         |                    |            |                           |       |
| AL                                                                       | JL-fraga : [And<br>TER TABLE 'Trille'                       | ADD password | YARCHAR( 1 | 0 ) NO | T NULL :        |         |          |         |                    |            |                           |       |
| A Trille                                                                 |                                                             |              |            |        |                 |         |          |         |                    |            |                           |       |
|                                                                          | Struktur                                                    | /isa         | SQL        | Välj   | Läg             | g till  | Exporte  | ra Op   | erationer          | Alternat   | iv Töm                    | 1     |
|                                                                          | Fält                                                        | Typ          | Attribut   | Null   | Standard        | F       | vtra     |         | Åto                | ärd        |                           |       |
|                                                                          | ID                                                          | int(10)      | UNSIGNED   | Nej    | Stanuaru        | auto ir | ncrement | Ändra F | Radera Primä       | ir Index L | Jnik Heltext              |       |
|                                                                          | namn                                                        | text         |            | Nej    |                 | _       |          | Ändra F | Radera Primä       | ir Index L | Jnik Heltext              |       |
|                                                                          | ort                                                         | text         |            | Ja     | NULL            |         |          | Ändra F | Radera Primä       | ir Index L | Jnik Heltext              |       |
|                                                                          | alder                                                       | int(11)      |            | Ja     | NULL            |         |          | Ändra F | Radera Primä       | ir Index L | Jnik Heltext              |       |
|                                                                          | kon                                                         | text         |            | Ja     | NULL            |         |          | Ändra F | Radera Primä       | ir Index U | Jnik <mark>Heltext</mark> |       |
|                                                                          | besoker                                                     | varchar(20)  |            | Ja     | NULL            |         |          | Ändra F | Radera Primä       | ir Index U | Jnik Heltext              |       |
|                                                                          | tid                                                         | time         |            | Ja     | NULL            |         |          | Ändra F | Radera Primä       | ir Index L | Jnik Heltext              |       |
|                                                                          | intresse                                                    | text         |            | Ja     | NULL            |         |          | Ändra F | Radera Primä       | ir Index l | Jnik Heltext              |       |
|                                                                          | meddelande                                                  | varchar(50)  |            | Nej    |                 |         |          | Ändra F | Radera Primä       | ir Index L | Jnik Heltext              |       |
|                                                                          | password                                                    | varchar(10)  |            | Nej    |                 |         |          | Ändra F | Radera Primä       | ir Index l | Jnik Heltext              |       |
| l î                                                                      | — Med mark                                                  | erade: Än    | dra Eller  | Rad    | era             |         |          |         |                    |            |                           |       |
|                                                                          |                                                             |              |            |        |                 |         |          |         |                    |            |                           |       |
| Inde                                                                     | Index : [Dokumentation] Utrymmesanvändning : Radstatistik : |              |            |        |                 |         |          |         |                    |            |                           |       |
| N                                                                        | lyckel Typ                                                  | Kardina      | alitet Atg | ärd    | Fält            | Тур     | Användi  | ning    | Uppg               | ift        | Värde                     |       |
| PR                                                                       | IMARY PRIMA                                                 | ARY          | 0 Radera   | And    | ra ID           | Data    | 0 by     | ytes    | Format             | dy         | /namisk                   |       |
| Ska                                                                      | ana ett indev fö                                            | r a kol      | umn(er) Ki | är     |                 | Totalt  | 1 024 by | /tes    | Rader<br>Nästa Aut | oindex     | 1                         |       |
| U.K.                                                                     |                                                             |              |            |        |                 | Totalt  | 10210,   | ,       | raota / tat        | omaox      |                           |       |
|                                                                          |                                                             |              |            |        |                 |         |          |         |                    |            |                           | -1    |
|                                                                          | <ul> <li>Utskriftsvä</li> </ul>                             | nlig visning |            |        |                 |         |          |         |                    |            |                           |       |
| Lägg till fält : 1 I slutet av tabellen 🛟 (Kör)                          |                                                             |              |            |        |                 |         |          | 4       |                    |            |                           |       |
| E                                                                        | ****                                                        |              | * * * *    |        | * * * *         | + + -   |          | +++     | ****               |            | )                         | 4 Þ / |